### 华南师范大学 2024 年博士报名网上确认操作指南

所有在教育部"研招网"上填写完成我校 2024 年博士报名的考 生,均须按照本指南的要求完成网上确认、缴纳考试费等流程,并按 各二级招生单位"2024 年申请-考核制博士招生实施细则"的要求提 交博士报名纸质材料。

如果发现学籍学历信息有误,请致电 020-85213863 并将相关证明材料发送至 zsb03@scnu. edu. cn。

一、网上确认网址

(一) 网址信息

1. 硕博连读

https://yanzhao.scnu.edu.cn/DoctorLd/Signin.aspx

2. 申请考核

https://yanzhao.scnu.edu.cn/DoctorKh/Signin.aspx

(二)用户为手机号(或Email),初试密码为身份证号。

(三)浏览器使用 Firefox、Chrome、Edge、Safari 及 Opera, 使用双核浏览器(如: 360、UC)须选用极速模式,请勿使用 IE 浏览器。

| Lagim | 用户:       |  |
|-------|-----------|--|
| 0     | 密 码:      |  |
| PP Q  | 验证码: 3820 |  |
|       | 登录 忘密     |  |

华南师范大学 © 版权所有 粤ICP备05008875号

二、核对并完善博士报名信息

(一) 认真阅读注意事项

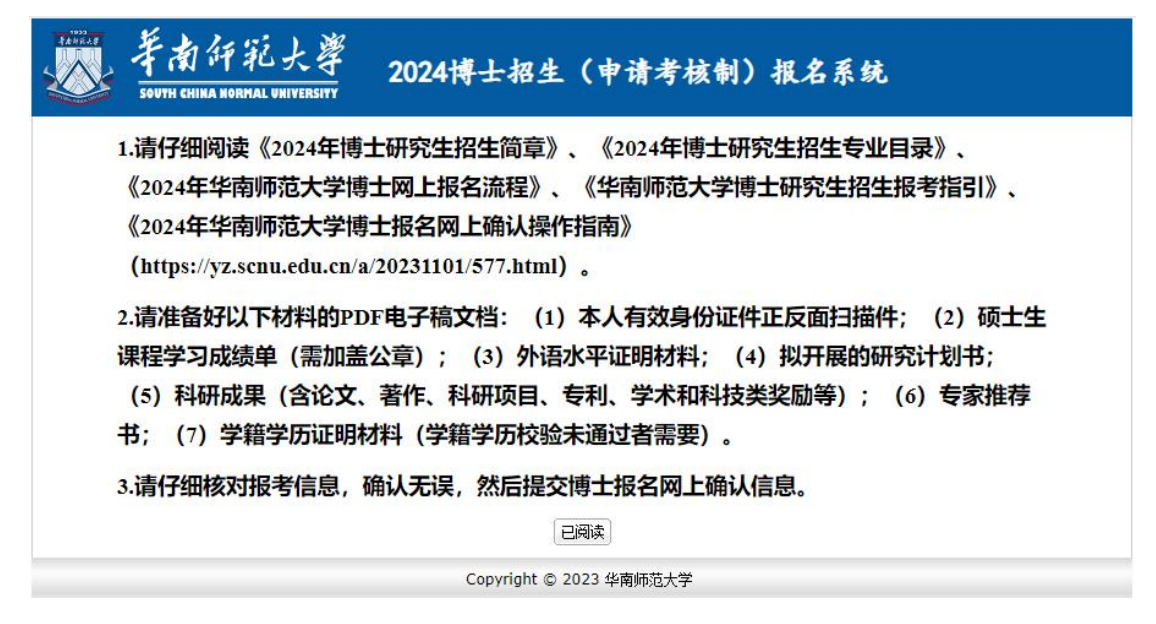

### (二)完善博士报名信息

所有申请信息(各个页面)不用一次全部完成(可多天),页面上各 字段信息须准确填写。每个页面认真仔细核对无误后再进行提交(提 交后不能再修改,"提交"按钮在最后一个页面),继续完善信息直 接登录即可(不用重新申请)。

| *姓名    | 须们式                      | *姓名拼音        | ceshi 提             |
|--------|--------------------------|--------------|---------------------|
| 性别     | 男 ~                      | 婚姻状况         | 未婚 ✔                |
| 政治面貌   | 中国共产主义青年团员 🖌             | 民族           | □ 汉族                |
| *出生日期  | 1997-10-07               | 现役军人         | 非军人 🖌               |
| *证件号码  | 13010519971007183X       | 证件类型         | 居民身份证 🖌             |
| *移动电话  | 18231152665              | *其他电话        | 87867878            |
| *Email | 271171076@qq.com         | *学习或<br>工作单位 | 河北师范大学              |
| *通讯地址  | 河北省石家庄市新华区合作路358号2-2-302 | *由8政编码       | 050000              |
| *在职报考  | 否 ▼ 当前有工作单位(跟单位存在劳动关系);  | 必须选择"是"      | 1                   |
| 单位性质   | 高等学校 ✔                   | 职务           |                     |
| *藉贯所在地 | 130105 河北石家庄市 选          | *出生地         | 130105 河北石家庄市新华[] 选 |
| *户口所在地 | 130105 河北石家庄市别 选         | *户口详细地址      | 河北石家庄市新华区           |
| *档案所在地 | 130108 河北石家庄市 选          | *档案所在单位      | 河北师范大学              |
| 档案单位地址 | 河北省石家庄市裕华区南二环东路20号       | *档案单位邮编      | 050010              |

### (三)核对报考信息

若在研招网上填写的报考信息有误,可在此修改确认。

|             | South china normal university 2024博士招生 | E(如用地      | <b>上供)报</b> 名杀统 |
|-------------|----------------------------------------|------------|-----------------|
| 外语水平        | CET4成绩: CET6成绩: 其他:                    |            |                 |
| 报考类别        | 非定向 🗸                                  | 联合<br>培养单位 |                 |
| 报考<br>学习方式  | 全日制 ▼                                  | 专项计划       | 无               |
| <b>B考院系</b> | 018 生命科学学院 🗸                           | 报考专业       | 071300]生态学      |
| 报考<br>研究方向  | 06 环境生态毒理研究 🖌                          | 报考博导       | 范瑞芳 🗸           |

# (四)填写两位推荐人相关信息并上传推荐信

| 报名号                                                                                                    | 1057499887                               | 姓名                             | 观lì式                                                                      |
|----------------------------------------------------------------------------------------------------|------------------------------------------|--------------------------------|---------------------------------------------------------------------------|
| 推荐人1 #                                                                                                    | 荐人必须是考生所报考专业领域内且具有正常                     | 高职称(思政骨干专项计划可为副                | 高职称)                                                                      |
| 推荐人姓名                                                                                                    | 못                                        | 技术职称                           | 較授 ✔                                                                      |
| 工作单位                                                                                                    | 华南师范大学                                   | 与本人关系                          | 本人硕导 🗸                                                                    |
| 移动电话                                                                                                    |                                          | Email                          |                                                                           |
| 学术专长                                                                                                    | 中国古代史                                    | 熟悉程度                           | 很了解 🗸                                                                     |
| 选择该推荐<br>人推荐理由                                                                                                    | 该老师在古代文学方面有较高造诣                          |                                |                                                                           |
| 考生对推荐<br>人的专业背<br>景介绍                                                                                                    | EX-2000000000000000000000000000000000000 | <b>职称(思政骨干专项计划可为副</b> )        |                                                                           |
| 推存人4 推                                                                                                    |                                          |                                |                                                                           |
| 推存人4 <mark>雅</mark><br>推荐人姓名                                                                                                    | 吴二                                       | 技术职称                           | 教授 ✔                                                                      |
| 推存入4 推<br>推荐人姓名<br>工作单位                                                                                                    | 吴二<br>华南师范大学                             | 技术职称与本人关系                      | <ul> <li>款授 ▼</li> <li>同课题组 ▼</li> </ul>                                  |
| 推存入之 推<br>推荐人姓名<br>工作单位<br>移动电话                                                                                                    | 吴二<br>华南师范大学                             | 技术职称<br>与本人关系<br>Email         | <ul> <li>較授</li> <li>▼</li> </ul>                                         |
| 世存へく<br>2000<br>推荐人姓名<br>工作单位<br>移动电话<br>学术专长                                                                                                    | 吴二<br>华南师范大学<br>                         | 技术职称<br>与本人关系<br>Email<br>熟悉程度 | <ul> <li></li></ul>                                                       |
| 推存 Λ 4<br>推荐 人姓名     工作单位     移动电话     学术 专长     选择该推荐     人     推荐     人     推荐     人     推荐     人     推荐     私     市     市 | 吴二 华南师范大学 历史文献学                          | 技术职称<br>与本人关系<br>Email<br>熟悉程度 | <ul> <li>較授</li> <li>□     <li>□     <li>(很了解 ∨     </li> </li></li></ul> |

上一页一下一页

|                         | (五) 上传                       | 学术情                                  | 况证明           | 材料      | (必有      | 专),                  | 点          | 击        | "增'                 | <mark>'</mark> 上⁄ | 传          |     |
|-------------------------|------------------------------|--------------------------------------|---------------|---------|----------|----------------------|------------|----------|---------------------|-------------------|------------|-----|
| FAMELAR                 | 羊南評範<br>SOUTH CHINA NORMAL W | 大学 2                                 | 024博士         | 招生(日    | 诸考       | 核制)                  | 报名         | 系        | 苑                   |                   |            |     |
| 学术论文<br>分区 <b>"指</b> S( | 所有学术情况须上传证<br>CI分区按最新年度科睿呐   | 明材料,如:刊物<br><mark>主安JCR期刊分区</mark> 1 | 封面+论文页面<br>真写 | 面,专利证书, | 铁奖证书等    | 〕(点 <sup>"</sup> 増"扮 | 钮进行        | 添加,      | 点"上" <del>按</del> ŧ | 出上传证明             | 材料)        | "论力 |
| 序号                      | 论文名称                         | 刊物名称                                 | /会议名称         | 发表时间    | 排名       | 收录                   | <b>表情况</b> |          | 论文分区                | 医 影响因             | 子上         | 明操  |
|                         |                              |                                      |               | 没有信息数   | 据        |                      |            |          |                     | 4                 |            | _   |
|                         |                              |                                      |               |         |          | JCR                  |            | ~        |                     |                   |            | 增   |
| <b>暫作情</b> 况            |                              |                                      |               |         |          |                      |            |          |                     |                   | <i>9</i> 2 |     |
| 序号                      | 著作名称                         |                                      |               | 出版社     |          | 出版印                  | 间          | 本人<br>排名 | 总字数                 | 本人撰<br>写字数        | 证明<br>上传   | 操作  |
|                         |                              |                                      |               | 没有信息数   | 据        |                      |            |          |                     | 1                 | _          |     |
|                         |                              |                                      |               |         |          |                      |            |          |                     |                   |            | 増   |
| <b>补研项目(</b>            | 经费单位:万元)                     |                                      |               |         |          |                      |            |          |                     |                   |            |     |
| 序号                      | 起止时间                         | J                                    | <b>项目名称</b>   |         |          | 来源<br>(委托方)          |            |          | 本人<br>排名 /          | 本人经费<br>总经费(万     | 证明<br>) 上传 | 操作  |
|                         |                              | 1                                    |               | 没有信息数   | 据        |                      |            |          |                     |                   |            | _   |
|                         |                              |                                      |               |         |          |                      |            |          |                     |                   |            | 増   |
| 長利 (软件                  | 著作权)                         |                                      |               |         |          |                      |            |          |                     |                   |            |     |
| 序号                      |                              | 专利号及名称                               |               |         | 专利<br>状态 | 专利类                  | 9J         | 时        | 间                   | 本人 证明<br>排名 上(    | 月ち         | 操作  |
|                         |                              |                                      |               | 没有信息数   | 据        | I                    |            |          |                     |                   | -          |     |
|                         |                              |                                      |               |         | 授权 ✔     | 发明专利                 | ~          |          |                     |                   |            | 増   |
| 学术和科技                   | 类奖励                          |                                      |               |         |          |                      |            |          |                     |                   |            |     |
| 序号                      | 获奖成果                         | <b>占称</b>                            |               | 授予单     | 位        |                      | 本人<br>排名   | 获得       | 制间                  | 等级                | 证明上传       | 操作  |
|                         |                              |                                      |               | 没有信息数   | 据        |                      | . <u> </u> |          |                     |                   | _          |     |
|                         |                              |                                      |               |         |          |                      |            |          |                     |                   |            | 增   |
| 其他奖励                    |                              |                                      |               |         |          |                      | 1.2        | 1        |                     |                   |            |     |
| 序号                      | 获奖名和                         | <b>尔</b>                             |               | 授予单     | 位        |                      | 本人<br>排名   | 获到       | 和间                  | 等级                | 证明上传       | 操作  |
|                         |                              |                                      |               | 没有信息数   | 据        |                      |            |          |                     |                   |            | _   |
|                         |                              |                                      |               |         |          |                      |            |          |                     |                   |            | 增   |

# (六)上传博士报名证明材料,点击<mark>"增"</mark>上传

#### 上传材料信息管理

| 共: 12 条                       |        |                 |        |          |        |                                                                                                    |                                                                                                    | ■ 导出                                                                                                    |
|-------------------------------|--------|-----------------|--------|----------|--------|----------------------------------------------------------------------------------------------------|----------------------------------------------------------------------------------------------------|----------------------------------------------------------------------------------------------------|
| 材料名称                          | 材料类型   | 上传文件<br>最大限额(M) | 材料用途   | 必须<br>上传 | 材料类别   | 压缩<br>pdf文件                                                                                                    | 看注                                                                                                    | 操作                                                                                                    |
| 拟开展的研究计划书                     | 图片或PDF | 2               | 淡格审查   | 문        | 炭格审查   | 문                                                                                                    |                                                                                                    | 改制                                                                                                    |
| 外语水平证明村科扫描件                   | 图片或PDF | 2               | 淡格审查   | 是        | 沒格审查   | 문                                                                                                    |                                                                                                    | 改制                                                                                                    |
| 政治审查表                         | 图片或PDF | 2               | 资格审查   | 是        | 资格审查   | 是                                                                                                    |                                                                                                    | 改制                                                                                                    |
| 硕士生课程学习成绩单(雪加盖公章)             | 图片或PDF | 2               | 资格审查   | 是        | 资格审查   | 是                                                                                                    |                                                                                                    | 改删                                                                                                    |
| 硕士学位论文操要或开题报告                 | 图片或PDF | 2               | 资格审查   | 是        | 资格审查   | 是                                                                                                    |                                                                                                    | 改删                                                                                                    |
| 学籍学历证明材料                      | 图片或PDF | 2               | 资格审查   | 否        | 资格审查   | 是                                                                                                    | 学籍学历校验未通过者必传                                                                                                    | 改删                                                                                                    |
| 高校思想政治骨干在职攻读惯士学位报考资格审查表(原件)   | 图片或PDF | 2               | 资格审查   | 否        | 資格审查   | 是                                                                                                    | 高校思政骨干专项计划考生必传                                                                                                    | 改删                                                                                                    |
| 高校思想政治理论课教师专项计划报考登记表及报考证明(原件) | 图片或PDF | 2               | 资格审查   | 否        | 资格审查   | 是                                                                                                    | 高校思政理论课教师考项计划考生必传                                                                                                    | 改制                                                                                                    |
| 教育博士考生工作经历证明(原件)              | 图片或PDF | 2               | 淡格审查   | 否        | 沒格审查   | 是                                                                                                    | 教育博士考生必传                                                                                                    | 改制                                                                                                    |
| 執書部师范執育协同提供专项计划博士报考资格审查表(原件)  | 图片或PDF | 2               | 淡格审查   | 否        | 沒格审查   | 是                                                                                                    | 教育部师范教育协同提质计划专项计划考生必传                                                                                                    | 改制                                                                                                    |
| 現役军人须提供政治部两意振考的证明             | 图片或PDF | 2               | 淡格审查   | 否        | 沒格审查   | 문                                                                                                    | 现役军人报考博士必传                                                                                                    | 改制                                                                                                    |
| 其他补充证明材料                      | 图片或PDF | 2               | 淡格审查   | 否        | 沒格审查   | 是                                                                                                    |                                                                                                    | 改制                                                                                                    |
|                               | 图片 🗸   |                 | 资格审查 🗸 |          | 资格审查 マ | 是∨                                                                                                    |                                                                                                    | 添加                                                                                                    |
|                               |        |                 |        |          |        | 利利会部         利利会型         上教会中の         利利会業         学派者         利利会業         学派者         利利会業         学派者         利利会業         学派者         利利会            NFR#BNRIT/MFN         団/MGPC         2         2         防衛官軍         第         学派者         学派者 | 科科会部         人社文学者、<br>人工学校、         科科会部         人社文学者、<br>人社文学会、         科科会部         人社文学者、<br>人社文学会、         科科会部         人社文学者、<br>人社文学会、         科科会部         人社文学者、<br>人社文学会、         科科会部         人社文学者、<br>人社文学会、         人社文学者、<br>人社文学会、         人社文学者、<br>人社文学会、         人社文学者、<br>人社文学会、         人社文学者、<br>人社文学会、         人社文学者、<br>人社文学会、         人社文学者、<br>人社文学会、         人社文学者、<br>人社文学会、         人社文学者、<br>人社文学会、         人社文学者、<br>人社文学会、         人社文学者、<br>人社文学会、         人社文学者、<br>人社文学会、         人社文学者、<br>人社文学会、         人社文学者、<br>人社文学会、         人社 大学者、<br>人社文学会、         人社 大学者、<br>人社文学会、         人社学者、<br>人社学会、         人社学者、<br>人社学会、         人社学者、<br>人社学会、         人社学者、<br>人社学会 、         人社学者、<br>人社学会、         人社会 、         人社 学者、         人社 学者、         人社 学者         人社学者、         人社学者         人社 学者         人社 学者         人社 学者         人社 学者         人社 学者         人社 学者         人社 学者         人社 学者         人社 学者         人社 学者         人社 学者         人社 学者         人社 学者         人社 学者         人員 学者         人員 学者        人員 学者 | 비용값         レ気気の         レ気気の         レ気の         レ気のの         レ気のの         レ気の         レ気の         レ気の |

NBT:1,利用效率 Sucred\_LICTINGEY IBUTTETOTIONEY 2、2059年前前林村是五星战组合教科科等双位由(PDT格式用于务核考索计分参考) 3、当上各pdf文件内容为ppt等基素图片时,"pdf压缩"应选择"否",否则图片压缩后不清晰,其他pdf文件选择压缩,否则文件非常大

# (七) 上传身份证正反面照片

|                                                                  | 任 址 江西省抚州市宣 客区内                                                                |  |
|------------------------------------------------------------------|--------------------------------------------------------------------------------|--|
|                                                                  | · · · · · · · · · · · · · · · · · · ·                                          |  |
|                                                                  | 公民身份号码                                                                         |  |
|                                                                  |                                                                                |  |
|                                                                  |                                                                                |  |
|                                                                  |                                                                                |  |
|                                                                  | 普波顿夫 市公安局 桥分周                                                                  |  |
|                                                                  | <b>有效期限</b> 2007.02.24-20 7.02.24                                              |  |
|                                                                  |                                                                                |  |
|                                                                  |                                                                                |  |
|                                                                  |                                                                                |  |
|                                                                  |                                                                                |  |
|                                                                  |                                                                                |  |
|                                                                  |                                                                                |  |
|                                                                  |                                                                                |  |
|                                                                  |                                                                                |  |
|                                                                  |                                                                                |  |
|                                                                  |                                                                                |  |
|                                                                  | COLUMN I                                                                       |  |
|                                                                  | A REAL PROPERTY.                                                               |  |
|                                                                  |                                                                                |  |
|                                                                  |                                                                                |  |
|                                                                  |                                                                                |  |
|                                                                  |                                                                                |  |
| 1. 参考样本上传身份证正反面                                                  |                                                                                |  |
| <ol> <li>参考样本上传身份证正反面</li> <li>9. 剪载神四周半身份证信息(长.宽 = 1</li> </ol> | 透现文件 主题集 研文件 上传人像面 上传取改而                                                       |  |
| 1. 参考样本上传身份证正反面<br>2. 剪裁碎四周半身份证信息(长宽 = 1<br>3. 攫交前请告"上一页"仔细检查各页面 | 透照文件: 半型用: 师文件: 上传人像面: 上传函配面:           46:1)           描题频生镜无误用"性文"(世史后不断所绘次) |  |

# (八)签署考生诚信考试承诺书

可点击"申请材料"和"学术情况"进行查看核对。

| 事者評記大學 2024博士招生(申请考核制)报名系统                                                                                                    |
|----------------------------------------------------------------------------------------------------|
| 考生诚信考试承诺书                                                                                                    |
| 我是参加2024年华南师范大学博士研究生招生考试的考生。我已认真阅读教育部及省级教育招生考试管理机构和招生单位发布<br>的相关招考信息,以及《国家教育考试违规处理办法》。我已清楚了解,根据《中华人民共和国刑法修正案(九)》,在法律规定的<br>国家考试中,组织作弊的行为;为他人实施组织作弊提供作弊器材或者其他帮助的行为;为实施考试作弊行为,向他人非法出售或者<br>提供考试的试题、答案的行为;代替他人或者让他人代替自己参加考试的行为都将触犯刑法。 |
| 我郑重承诺:                                                                                                    |
| 一、保证在网上报名时提交真实、准确的报考信息和各项材料。如提供虚假、错误信息或弄虚作假,本人承担由此造成的一切后果。                                                                                                    |
| 二、自觉服从考试组织管理部门的统一安排,接受监考人员的管理、监督和检查。                                                                                                    |
| 三、自觉遵守相关法律和考试纪律、考场规则,诚信考试,不作弊。                                                                                                    |
| 承诺人签字:                                                                                                    |
| 年月日<br>申请材料 学术情况                                                                                                    |
| 请认真仔细检查以上材料内容,要确保准确无误后(问题材料回退进行修改)再签署承诺书。                                                                                                    |
| 上一页] 我接受 手机扫码签名 在线签名 视] 试                                                                                                    |
| Copyright © 2023 华南师范大学                                                                                                    |

(九)查看所有信息,如有误请点击"修改申请",第一次修改无需审核,后续修改需要等待管理员审核。

| 基本信息1 基本信息 | 2   学位,学历  报考、学术     |          |              |      |
|------------|----------------------|----------|--------------|------|
|            | 如霊修改报名信息请点"修改申请"按钮   | 报名登记表 学术 | 情况 材料清单 修改申请 |      |
| 报名号        | 1057499887           | 性别       | д Ц          |      |
| 姓名         | 狼底式                  | 姓名拼音     | ceshi        |      |
| 出生日期       | 1997-10-07           | 叠相状况     | 未婚           |      |
| 政治面貌       | 中国共产主义青年团员           | 民族       | 汉族           |      |
| 证件号码       | 13010519971007183X   | 证件类型     | 居民身份证        |      |
| Email      |                      | 現役军人     | 非军人          |      |
| 移动电话       |                      | 联系电话     | E arara      |      |
| 邮政编码       | 050000               | 通讯地址     | 河北省石家庄市新华口   | 1.10 |
| 资格审核状态     | 审核中                  | 振名纸式材料   | 未收到(或信息未录入)  |      |
| 材料评审结果     | 材料评审中                |          |              |      |
| 学习与工作经历    |                      |          |              |      |
|            | 学习或工作起止时间            |          | 学习或工作单位名称    | 担任职务 |
|            | 2016年9月1日至2020年6月30日 |          | 湖南农业大学       | 无    |
|            | 2020年9月1日至今          |          | 河北师范大学       | 无    |

# (十) 缴纳博士考试费

| またの<br>手力印記大学<br>SOUTH CHINA HORINAL UNIVERSITY | 2024年博士申请考核报名系统 |                     |    |
|-------------------------------------------------|-----------------|---------------------|----|
| 欢迎您: 测试                                         |                 | 2023/11/28 10:44:11 | 退出 |
|                                                 | 考试费应缴金额         |                     |    |
|                                                 | 5 F             |                     |    |
|                                                 | 交遇              |                     |    |
|                                                 | 注意:考试费一经缴纳不予退款  |                     |    |

# (十一) 打印报名登记表

| 基本信息1 基本信息 | 2 学位、学历 服务、学术        |         |                      |      |
|------------|----------------------|---------|----------------------|------|
|            | 加需尊政服名信息清点"筹政申请"按管   | 报名登记者 学 | <b>此</b> 月 村村南華 協改申請 |      |
| 报名号        | 1057499887           | H DI    | я —                  | -    |
| 性病         | DEL                  | 姓名拜書    | ceshi                |      |
| 出生日期       | 1997-10-07           | 婚姻状况    | 未婚                   |      |
| 政治面貌       | 中国共产主义青年团员           | 民庭      | 汉族                   |      |
| 证件号码       | 13010519971007183X   | 证件类型    | 居民身份证                |      |
| Email      | 17.00 BLOOD BLOOD    | 就很军人    | 孝军人                  | 100  |
| 移动电话       |                      | 联系电话    | ALCONOMIC .          |      |
| 自动调码       | 050000               | 通讯地址    | 河北省石家庄市新华口           | 1000 |
| 資格审核状态     | 單微中                  | 报名纸式材料  | 未吸到(或信息未录入)          |      |
| 材料评审结果     | 材料评审中                |         |                      |      |
| 学习与工作经历    |                      |         |                      |      |
|            | 学习或工作起止时间            |         | 学习或工作单位名称            | 担任职务 |
|            | 2016年9月1日至2020年6月30日 |         | 湖南农业大学               | 无    |
|            | 2020年9月1日至今          |         | 瑞永師符大学               | *    |